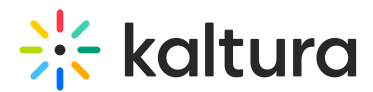

### Create highlight clips with Al

Last Modified on 05/15/2025 9:17 am IDT

#### 283 This article is designated for all users.

#### •

Looking for more information about this feature? Feel free to contact your Kaltura representative.

### About

Automatically trim long-form videos to create shareable clips containing the most impactful moments. Content Lab's AI engine identifies these moments based on high engagement points and speaker cues. Clips can be saved as entries and used in internal or externally embedded use cases and downloaded.

#### Before you start

Videos used with the Content Lab must meet the following criteria:

- Video must be in "Ready" status (transcoded)
- Video must have English captions
- Video must be 60 seconds or more in length
- Account must have Content Lab enabled
- Account must have an active REACH profile enabled with relevant catalog item(s)

#### Access the Content Lab

Steps for accessing the Content Lab vary depending on the Kaltura application.

- For Video Portal, access the Content Lab through the **Create with AI** button on the Media page.
- For KMC, access the Content Lab through the **Create with AI** button on the Entry Details page.

#### Create highlight clips with Al

1. Click the **Create with AI** button.

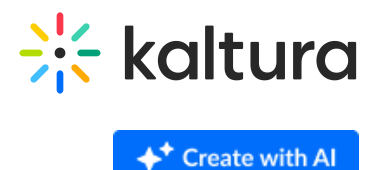

The Create with AI screen displays.

The Create with AI screen is the Content Lab's main menu. Options shown vary depending on the services configured for your account.

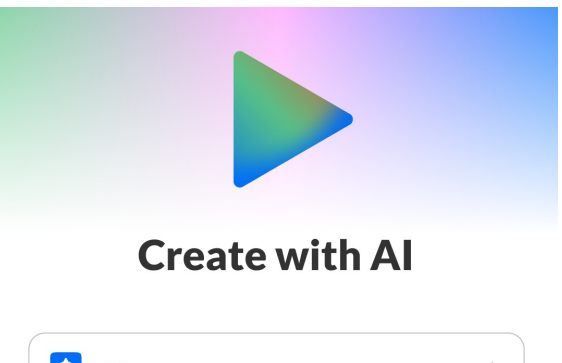

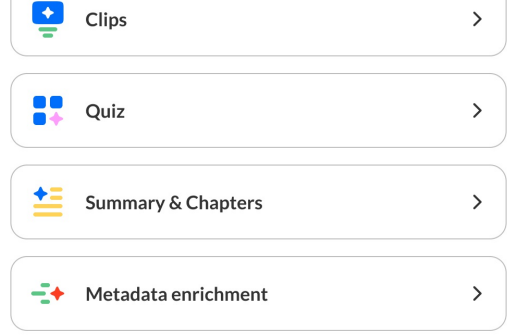

#### 2. Click Clips.

If this is your first time generating clips for the entry, the Create clips screen displays.

#### i

If you've already generated clips for the entry in the past, the list of generated clips displays. Simply click **Generate new** to navigate to the Create clips screen.

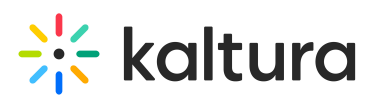

| <                                                                                                    |                   |              |
|----------------------------------------------------------------------------------------------------|-------------------|--------------|
| Creat                                                                                                    | moments of your v | rideo into a |
| Clips duration (estimated)                                                                                                    | ≈5 min            | Custom       |
| Topic or purpose           the second second | Q&A and audie     | nce comments |
| Custom request                                                                                                    |                   |              |
| <b>↓</b> * G                                                                                                    | enerate           |              |

- 3. Choose your clip duration. Only the applicable options are enabled. For instance, if the video from which you are clipping is only 2 minutes long, the "=5 min" option is disabled.
- 4. Choose your topic or purpose Key insights and takeaways, Q&A and audience comments, or Custom request.

If you choose Custom request, an additional field displays allowing you to type to describe the moments you'd like to capture.

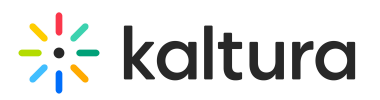

| Creat                                         | e clips                       |             |
|-----------------------------------------------|-------------------------------|-------------|
| Turn the most interesting n<br>shor           | noments of your vi<br>rt clip | deo into a  |
| Clips duration (estimated)<br>≈30s sec ≈1 min | ≈5 min                        | Custom      |
| lopic or purpose                              |                               |             |
| ★ Key insights and takeaways                  | Q&A and audien                | ce comments |
| Custom request                                | ]                             |             |
| Describe the moments you'd like to c          | apture                        | 0/10        |
| Describe specific moments or the g            | oal of your clip, etc.        |             |
| <b>+</b> ⁺ G                                  | enerate                       |             |

5. Click **Generate**. The Content Lab begins creating your clips.

Create clips
+\* Generate new
Creating clips
Creating clips
This may take some time. You can do your own thing in the meantime.

Once finished, the newly generated clips are added to the list on the right of the screen. Each clip in the list displays a thumbnail with a scrubber indicating this clip's position and duration in comparison to the original video. Also displayed is the clip's length and title.

Copyright © 2025 Kaltura Inc. All Rights Reserved. Designated trademarks and brands are the property of their respective owners. Use of this document constitutes acceptance of the Kaltura Terms of Use and Privacy Policy.

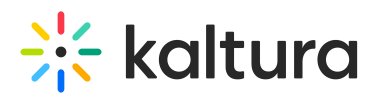

#### **Create clips**

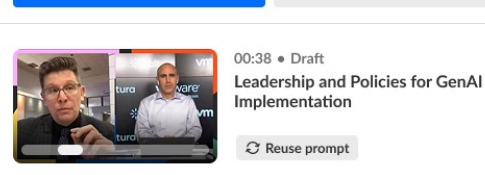

✦⁺ Generate new

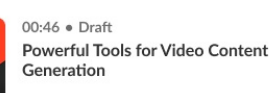

Combine videos

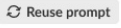

 $\mathcal C$  Reuse prompt

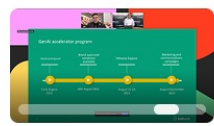

01:02 • Draft Enhancing User Experience with Enrichment

€ Reuse prompt

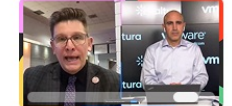

00:58 • Draft Ensuring Value with Quality GenAl Outputs

ℑ Reuse prompt

Pro Tip! Want to generate more clips based on this very same prompt (in other words, the same duration and topic or purpose you entered initially)? Simply click Reuse prompt. You'll be redirected to the Create clips screen, pre-filled with the same configurations that you used to create the previous clips!

You can also use this feature to remind yourself which prompt created this clip by hovering over the button!

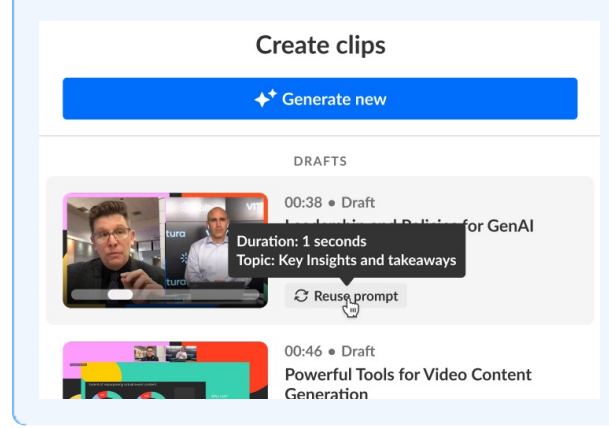

#### Preview a clip

1. Click on a desired clip in the list. The left "preview" pane displays.

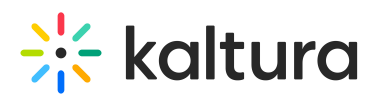

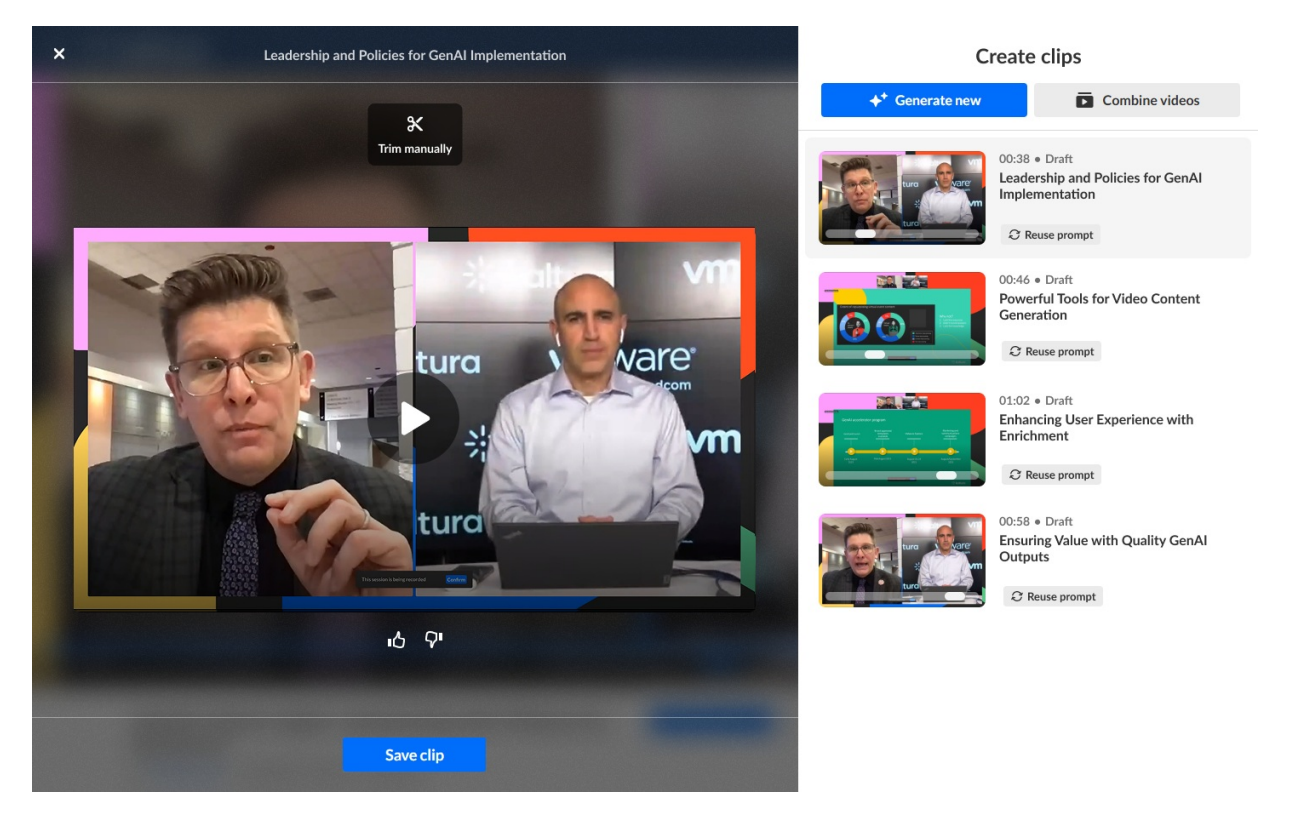

2. You may click the **Play** button to preview the clip.

#### Provide feedback on a clip

1. Click the "thumbs up" or "thumbs down" to provide your feedback on the generated clip.

×

If you click "thumbs down", an additional screen displays.

|                  | Tell us m                  | ore               |        |       |
|------------------|----------------------------|-------------------|--------|-------|
| Irrelevant       | Didn't follow instructions | An error occurred | ]      |       |
| Didn't like the  | e style Other              |                   |        |       |
| Add specific det | ails (optional)            |                   |        | 0/100 |
|                  |                            |                   |        |       |
|                  |                            |                   | Cancel | Send  |

- 2. Click to choose a reason and, optionally, add specific details about why you gave the clip a "thumbs down". Your feedback is important to us!
- 3. Click Send.

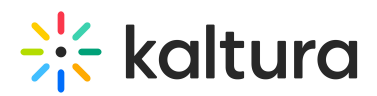

#### Manually trim a clip and save it

1. Click on a desired clip in the list. The left "preview" pane displays.

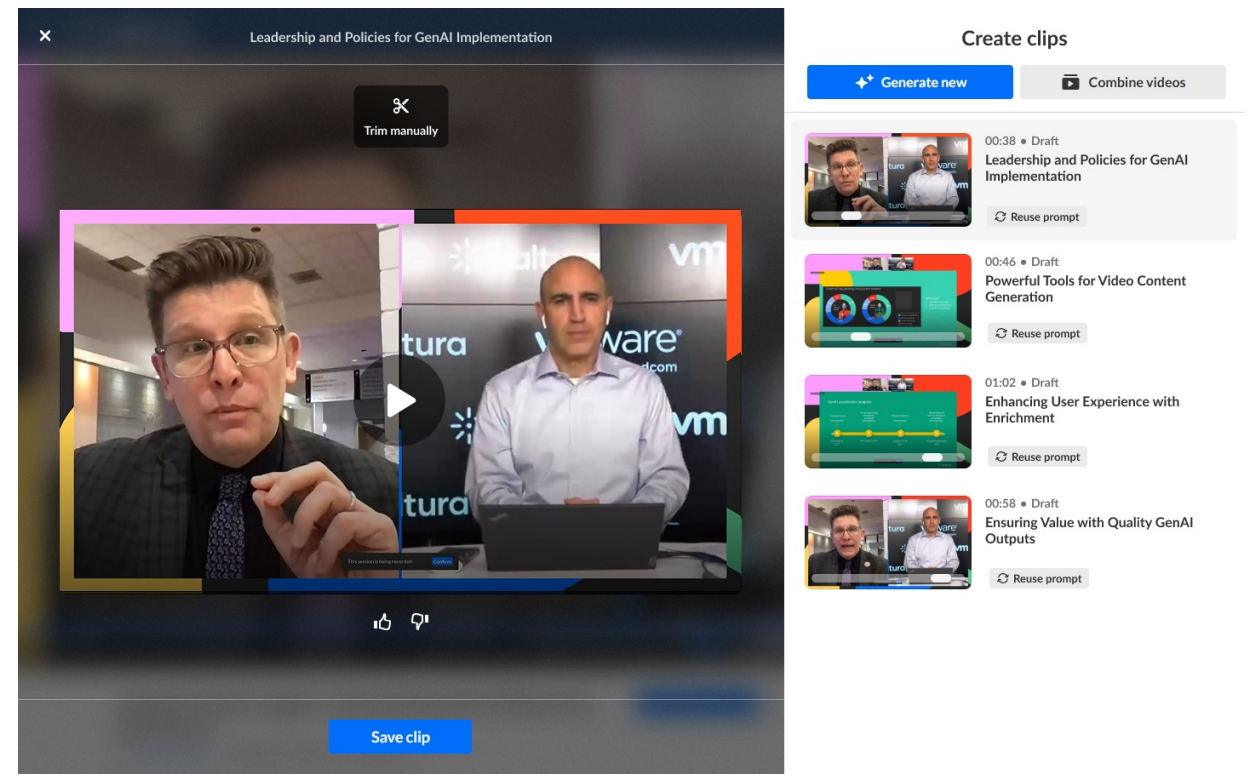

2. Click the **Trim manually** button. The editing bar at the bottom of your clip displays.

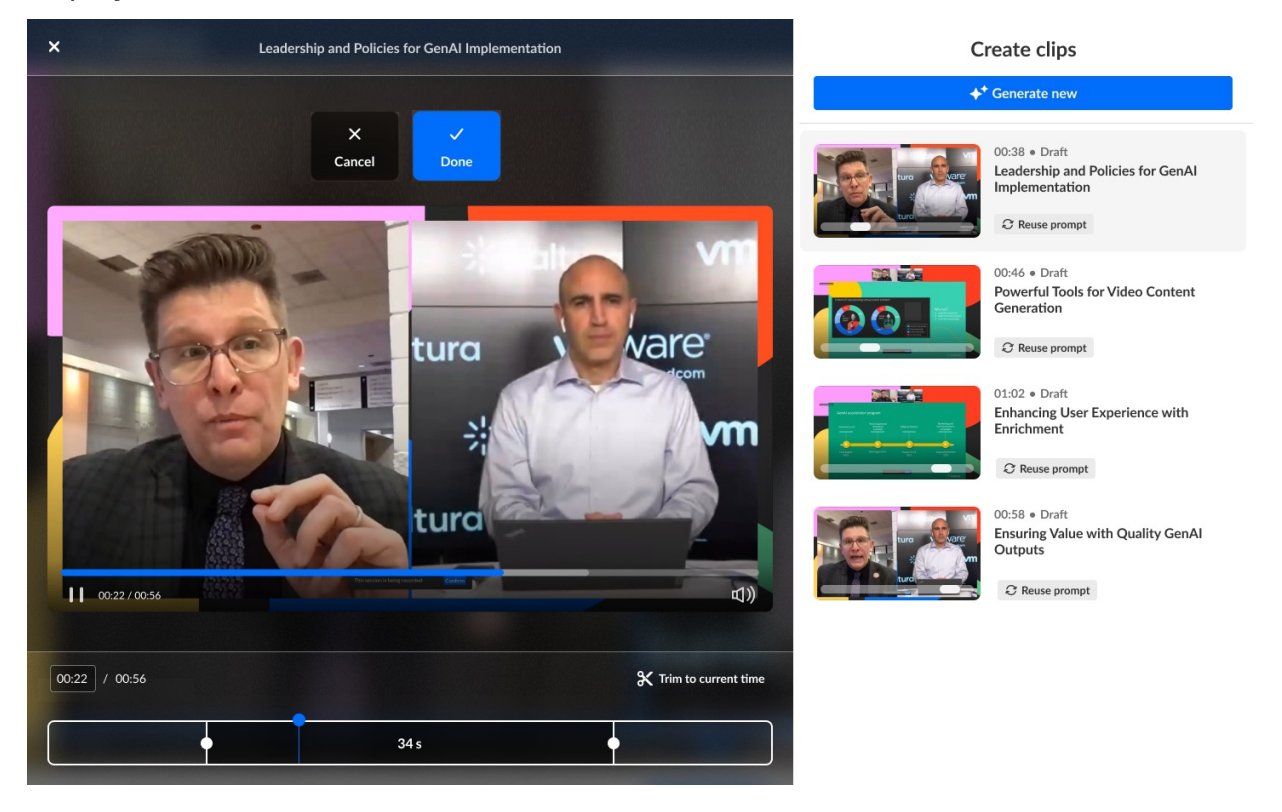

3. Use your cursor to adjust each end of the clip and trim it to your liking. You can

Copyright © 2025 Kaltura Inc. All Rights Reserved. Designated trademarks and brands are the property of their respective owners. Use of this document constitutes acceptance of the Kaltura Terms of Use and Privacy Policy.

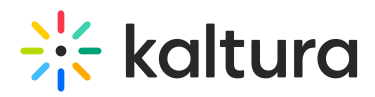

make the clip longer or shorter, as well as change the clip's start point and end point. You may also click **Trim to current time** to move the trimmer to the point that is displayed in the player. Note: 30% of the time before and after your selected clip is available on the timeline for your use.

4. Once you are finished trimming, click **Done**. You may also click **Cancel** to cancel the action.

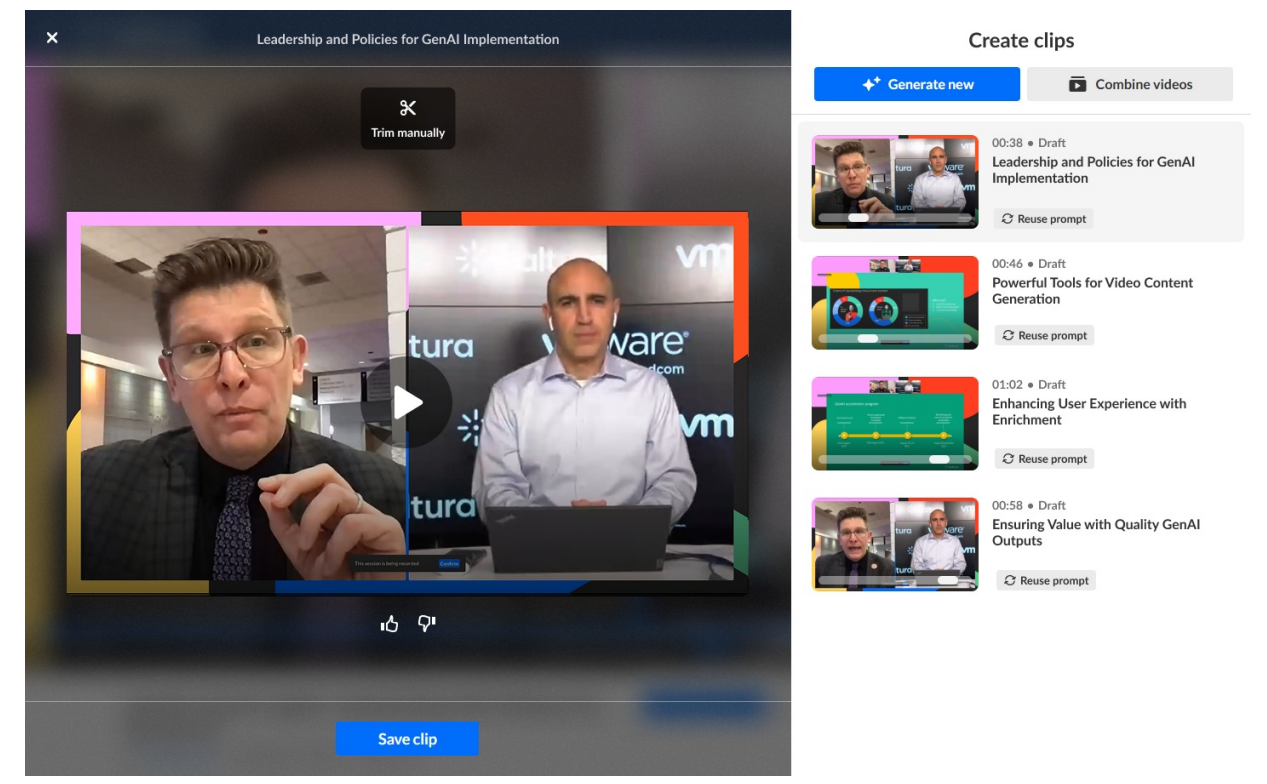

5. Click **Save clip**. The Save clip screen displays.

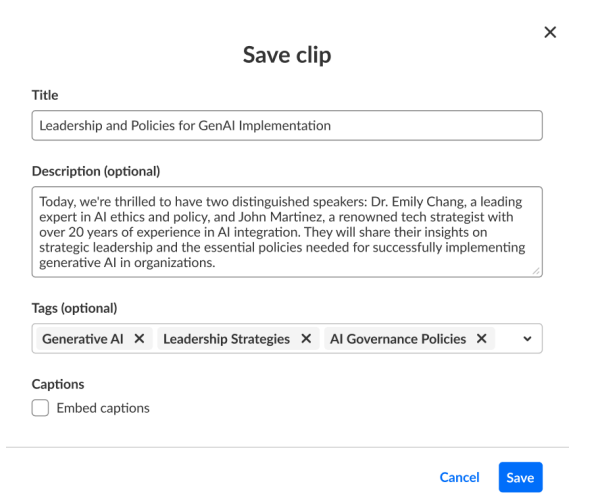

A suggested title, description, and tags are automatically generated for your clip. (Suggested tags are copied from the original entry.) You may edit the title, description, and tags as desired. These will be saved to the metadata of the clip entry that is created.

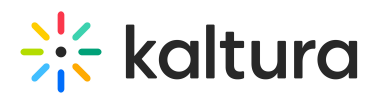

- 6. Choose whether you would like to embed (burn) captions permanently onto the source video. The checkbox is unchecked by default. If there are multiple caption files on the entry, a drop-down list displays a list of caption files from which to choose.
- 7. Click Save clip. The clip is added to your Saved Clips list.

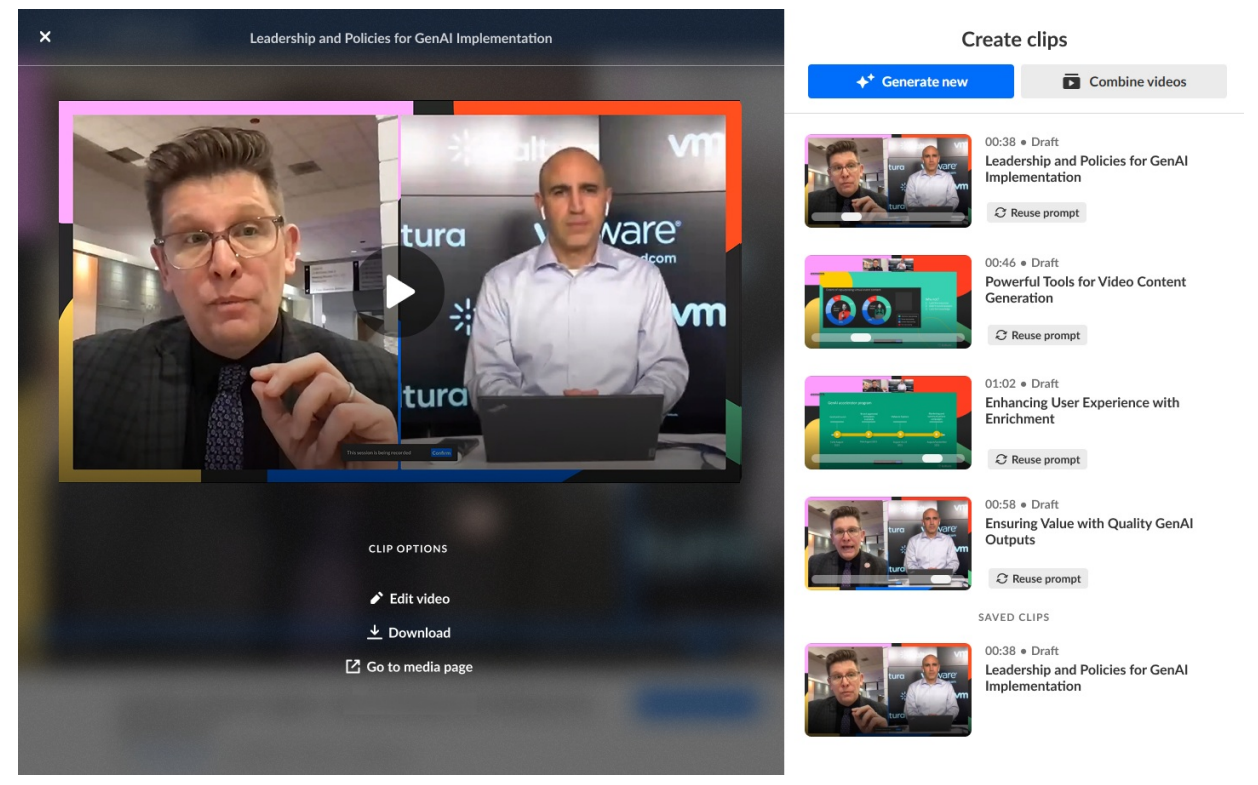

#### Additional clip options

After you've saved your clip, additional clip options display. Options vary depending on the Kaltura application.

- For KMS, options are Edit video, Download, and Go to media page.
- For KMC, options are Share & Embed, Download, and Go to entry.
- 1. Click on a clip in your *Saved Clips list*. The left "preview" pane displays with additional "Clip Options". In our example below, we are viewing additional clip options in KMS.

# 🔆 kaltura

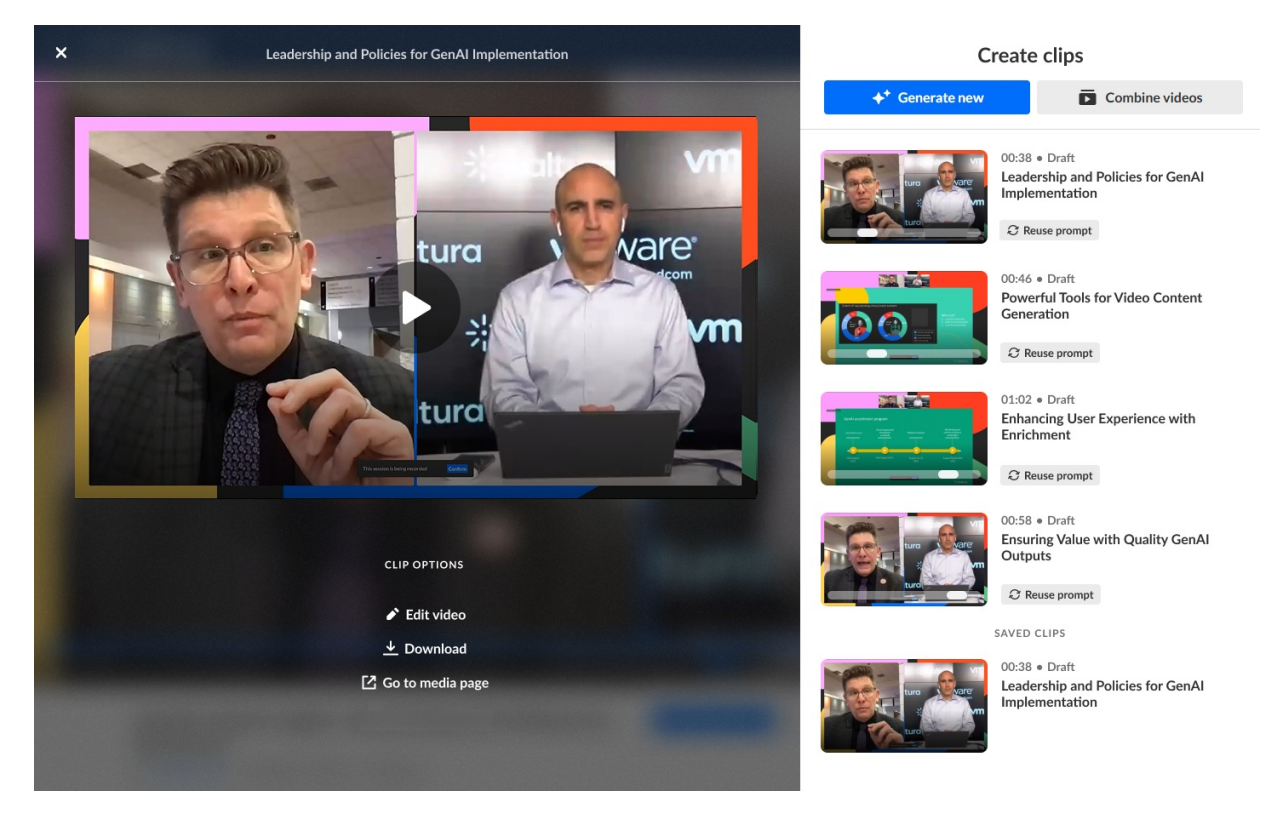

Choose from the following options depending on the Kaltura application:
 Edit video - Click to launch Kaltura's video editor.

**Share & Embed** - Click to place the clip into some other web page.

**Download** - Download the source to your machine (to upload it to social media, for example).

Go to media page - Navigate to the media page for this entry.

Go to entry - Navigate to the Entry Details page for this entry in the KMC.

#### Combine clips into a playlist or stitch clips into one video

You may select clips (either draft or saved) to combine into a playlist or stitch into one video.

1. Click the **Combine videos** button.

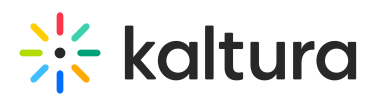

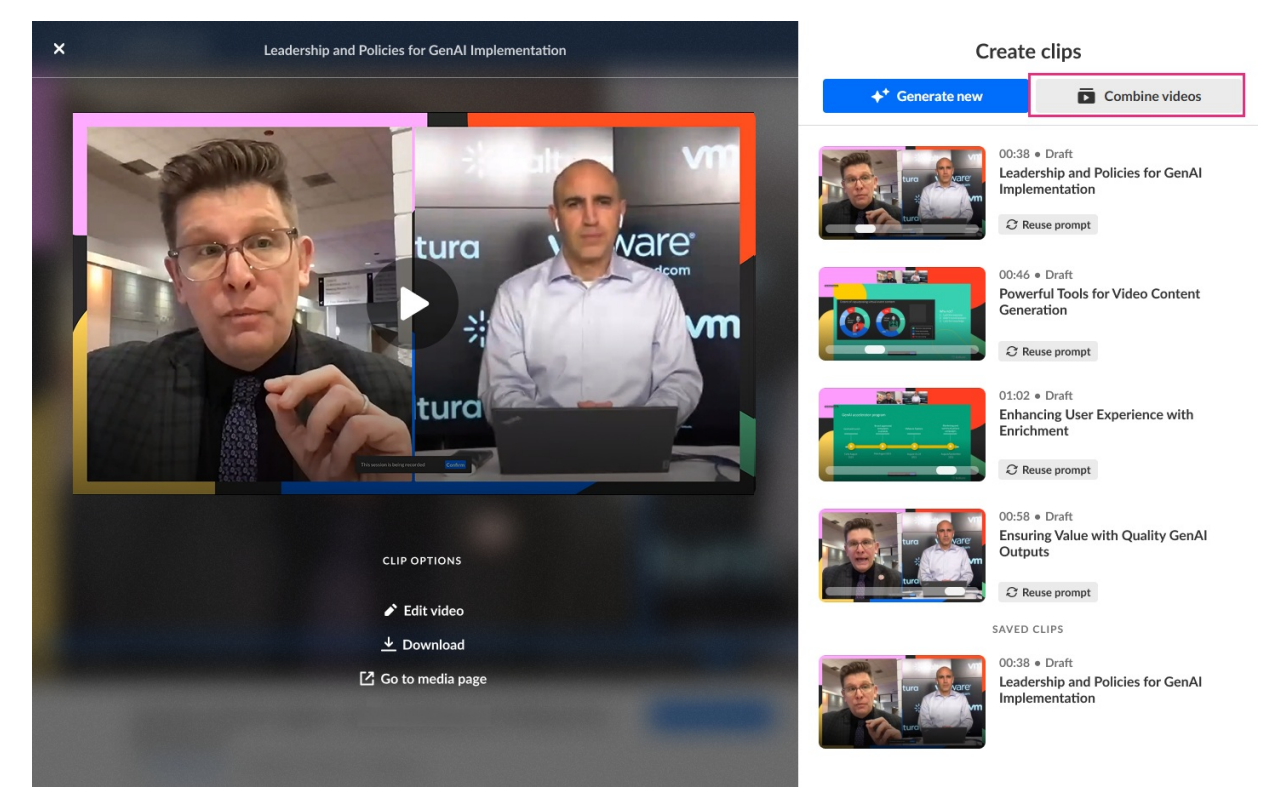

The Combine videos screen displays.

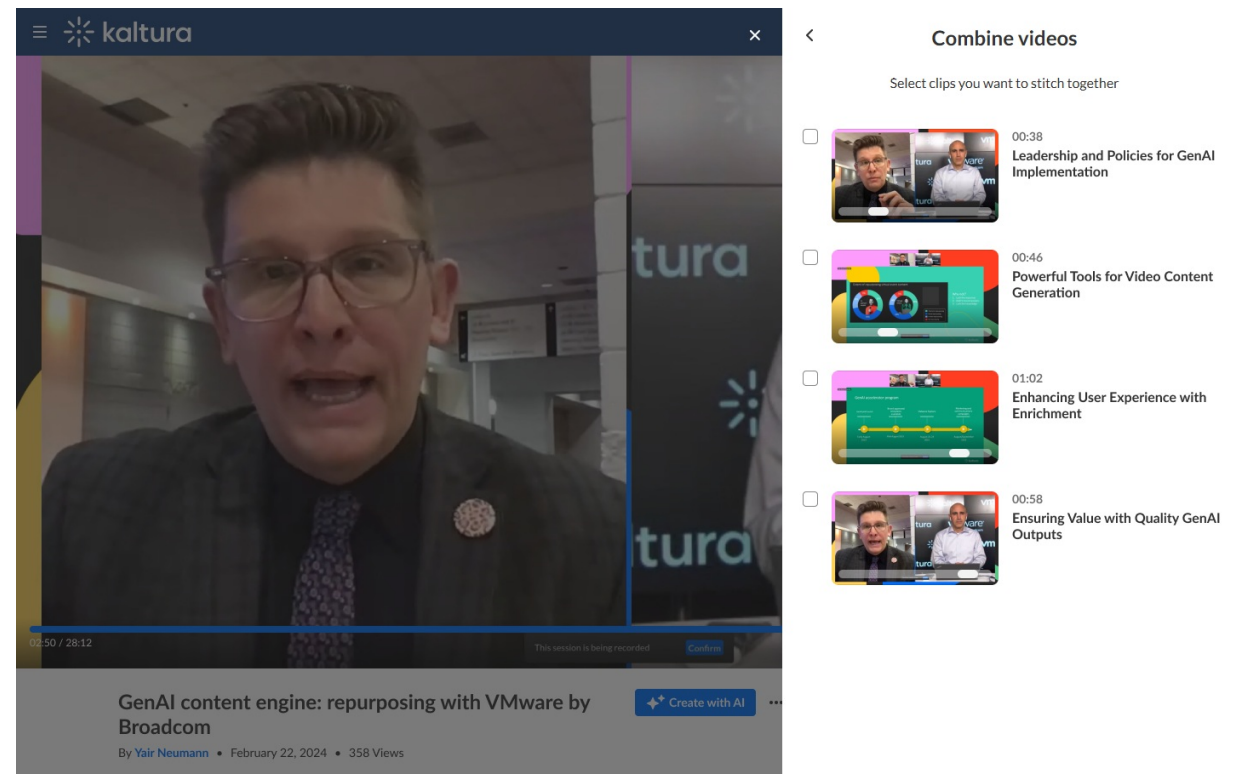

2. Click to select the desired clips.

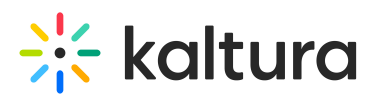

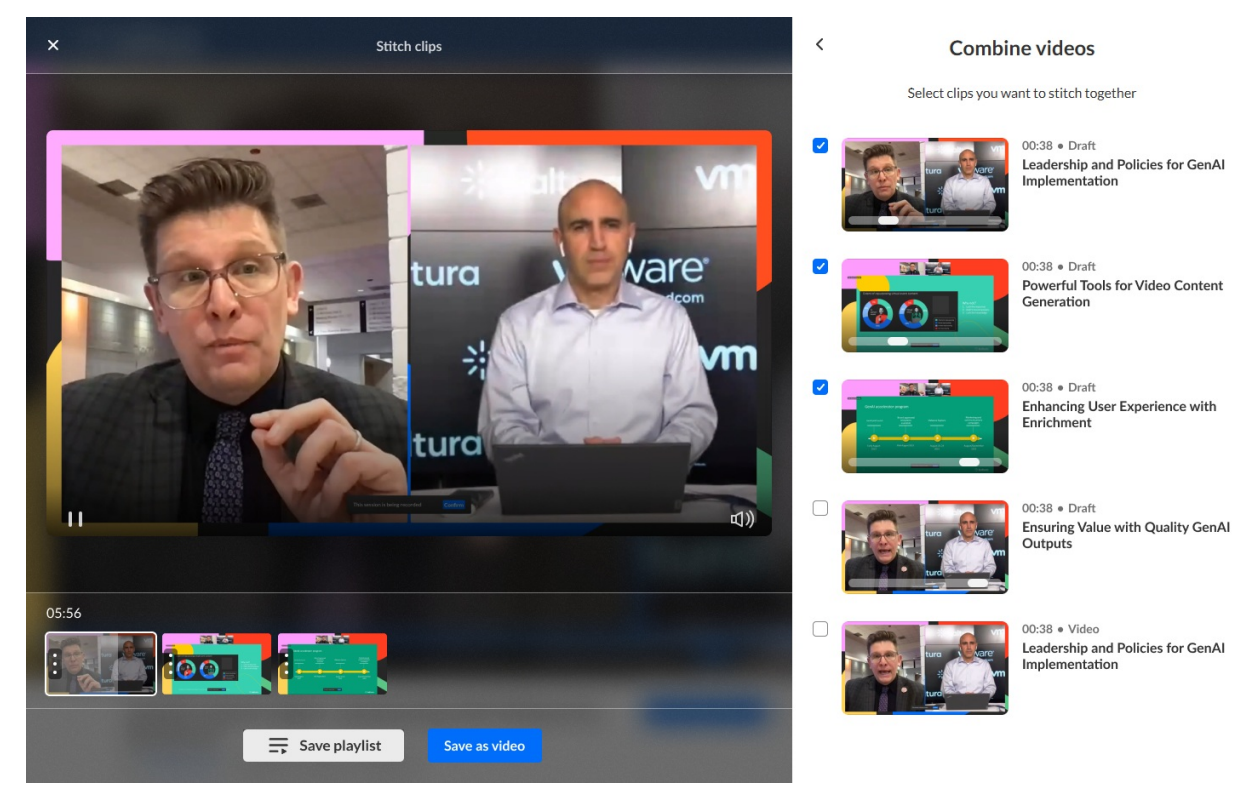

When you select your first clip, it is added to the bottom panel and the preview panel displays with the preview of the clip in the player. As you click to select more clips, they are subsequently added to the bottom panel in the order that they were selected. The length of the combined clips is displayed above the bottom panel. If you un-select a clip, it is removed from the bottom panel and the time indicator is adjusted accordingly. Click on any clip in the bottom panel to preview it in the player. The clip that is currently being played is highlighted with a white overlay in the bottom panel, giving you an idea of your current playback position. You may also hover over a clip to display the title of that clip.

- 3. To manually reorder the clips, grab the three dots on the left side of a clip and drag it to the desired spot in the bottom panel.
- 4. Once you are finished selecting your clips and have them in the desired order, you have the choice of either saving a playlist of the selected clips or stitching all the selected clips into one video with optional transitions between clips.

#### To save a playlist -

Click **Save playlist**. The Save playlist screen displays.

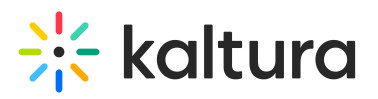

| Strategic Leadership                                          | & Policies for GenAl: Power                                  | ful Tools to Elevate Video Content                       |
|---------------------------------------------------------------|--------------------------------------------------------------|----------------------------------------------------------|
| accesintian (antiona                                          | n                                                            |                                                          |
| policies. Discover p                                          | owerful tools for video conte                                | nt generation and learn how Al-                          |
| policies. Discover p<br>driven enrichment e<br>ags (optional) | owerful tools for video conte<br>nhances user experience, en | nt generation and learn how Al-<br>gagement, and impact. |

A suggested title, description, and tags are automatically generated for you r playlist with AI. (Suggested tags are copied from the original entries.) You may edit the title, description, and tags as desired. These will be saved to the metadata of the playlist that is created.

×

Click Save. The playlist is added to your Saved Clips list.

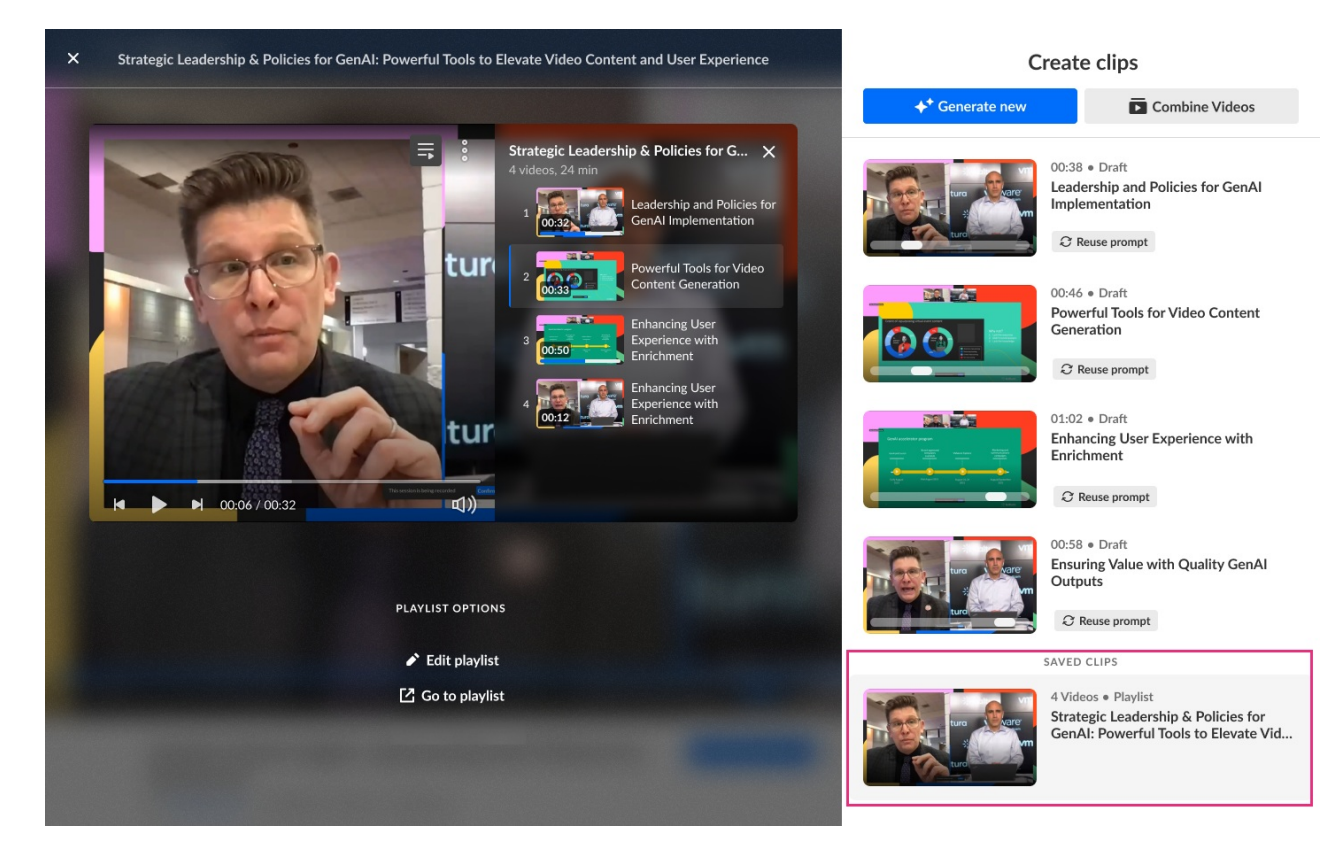

#### To create a stitched video -

Click Save as video. The Save a single video screen displays.

Copyright © 2025 Kaltura Inc. All Rights Reserved. Designated trademarks and brands are the property of their respective owners. Use of this document constitutes acceptance of the Kaltura Terms of Use and Privacy Policy.

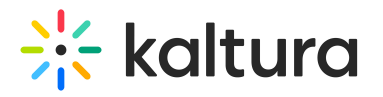

| Strategic Leadershi                                                                                   | o & Policies for GenAI: Power                                                                      | ful Tools to Elevate Video Cont                                                             | tent    |
|----------------------------------------------------------------------------------------------------|----------------------------------------------------------------------------------------------------|---------------------------------------------------------------------------------------------|---------|
|                                                                                                    |                                                                                                    |                                                                                             |         |
| Description (optiona                                                                                  | 1)                                                                                                 |                                                                                             |         |
| policies. Discover p<br>driven enrichment                                                             | ential of Generative Al with st<br>owerful tools for video conter<br>enhances user experience, eng | rategic leadership and effective<br>nt generation and learn how Al<br>gagement, and impact. | e<br> - |
|                                                                                                    |                                                                                                    |                                                                                             |         |
| lags (optional)                                                                                       |                                                                                                    |                                                                                             |         |
| Tags (optional)<br>Generative Al X                                                                    | Leadership Strategies X                                                                            | Al Governance Policies X                                                                    |         |
| Fags (optional)<br>Generative Al X<br>Options                                                         | Leadership Strategies X                                                                            | Al Governance Policies X                                                                    |         |
| Tags (optional)<br>Generative Al ×<br>Options<br>Embedded capti                                       | Leadership Strategies X                                                                            | Al Governance Policies X                                                                    |         |
| Tags (optional)         Generative AI         Options         Embedded captin         Create chapters | Leadership Strategies X<br>ons in video<br>& summary                                               | Al Governance Policies X                                                                    |         |

A suggested title, description, and tags are automatically generated for your video with AI. (Suggested tags are copied from the original entries.) You may edit the title, description, and tags as desired. These will be saved to the metadata of the video that is created.

Embedded captions in video - Choose whether you would like to embed (burn) captions permanently onto the source video. The checkbox is unchecked by default. If there are multiple caption files on the entries, a drop-down list displays a list of caption files from which to choose.

Create chapters & summary - Choose whether you want to create chapters and a summary for this video. The summary will be the description you chose for the stitched video. Each clip selected for the video will be displayed as one chapter and will include the original title of the clip and the original description of the clip.

Add transition between clips - Choose whether you want to add transitions between the clips.

Click Save. The video is added to your Saved Clips list.

# 🔆 kaltura

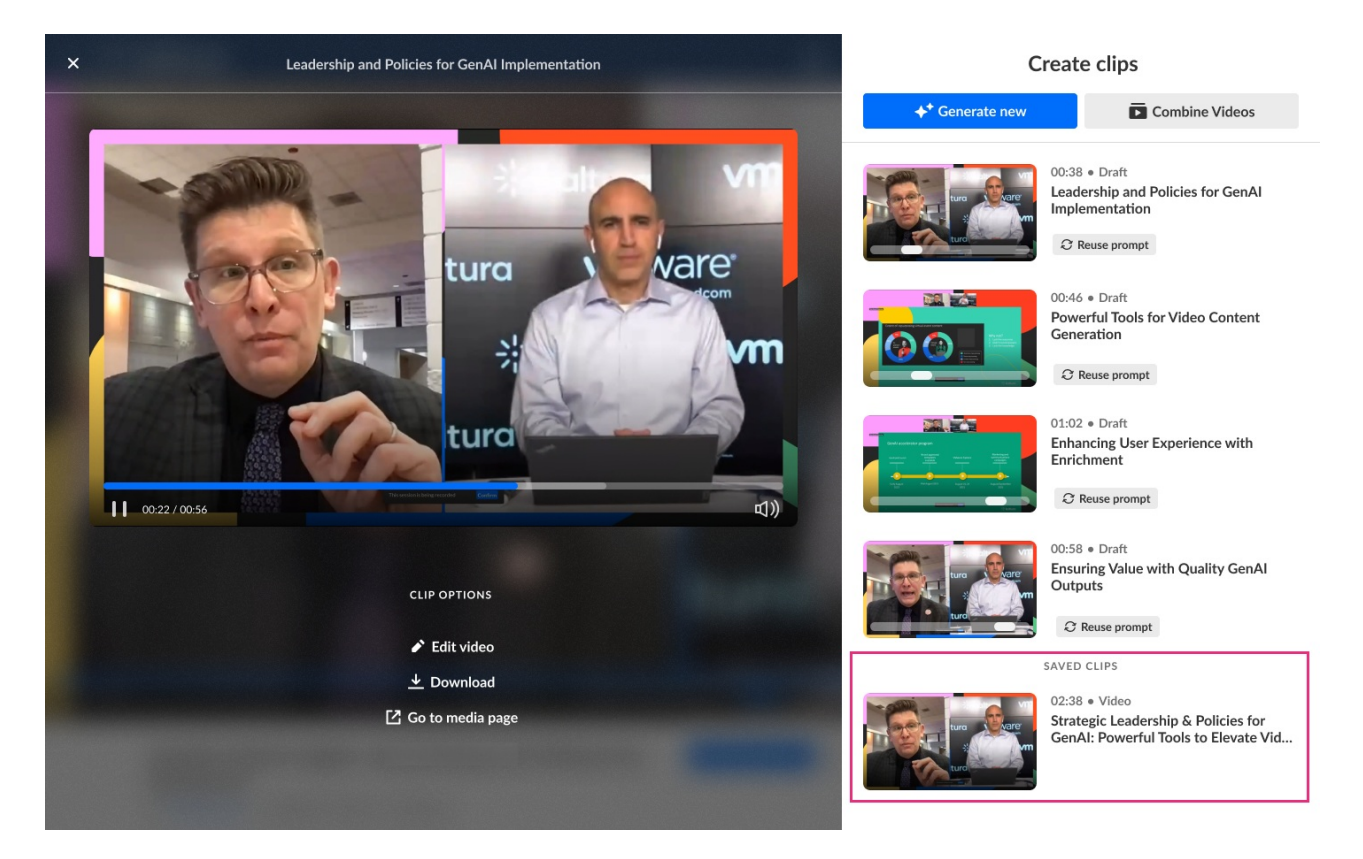

#### Additional playlist and stitched video options

After you've saved your playlist or stitched video, additional options display. Options vary depending on the Kaltura application.

Playlist -

- For KMS, options are Edit playlist and Go to playlist
- For KMC, options are Edit playlist, Share & Embed, and Go to playlist

#### Stitched video -

- For KMS, options are Edit video, Download, and Go to media page
- For KMC, options are Share & Embed, Download, and Go to entry

Click on a playlist or stitched video in your *Saved Clips list*. The left "preview" pane displays with additional "Clip Options" or "Playlist Options". In our example below, we are viewing additional clip options in KMS for Playlist.

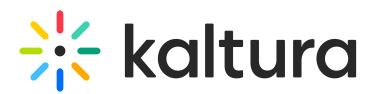

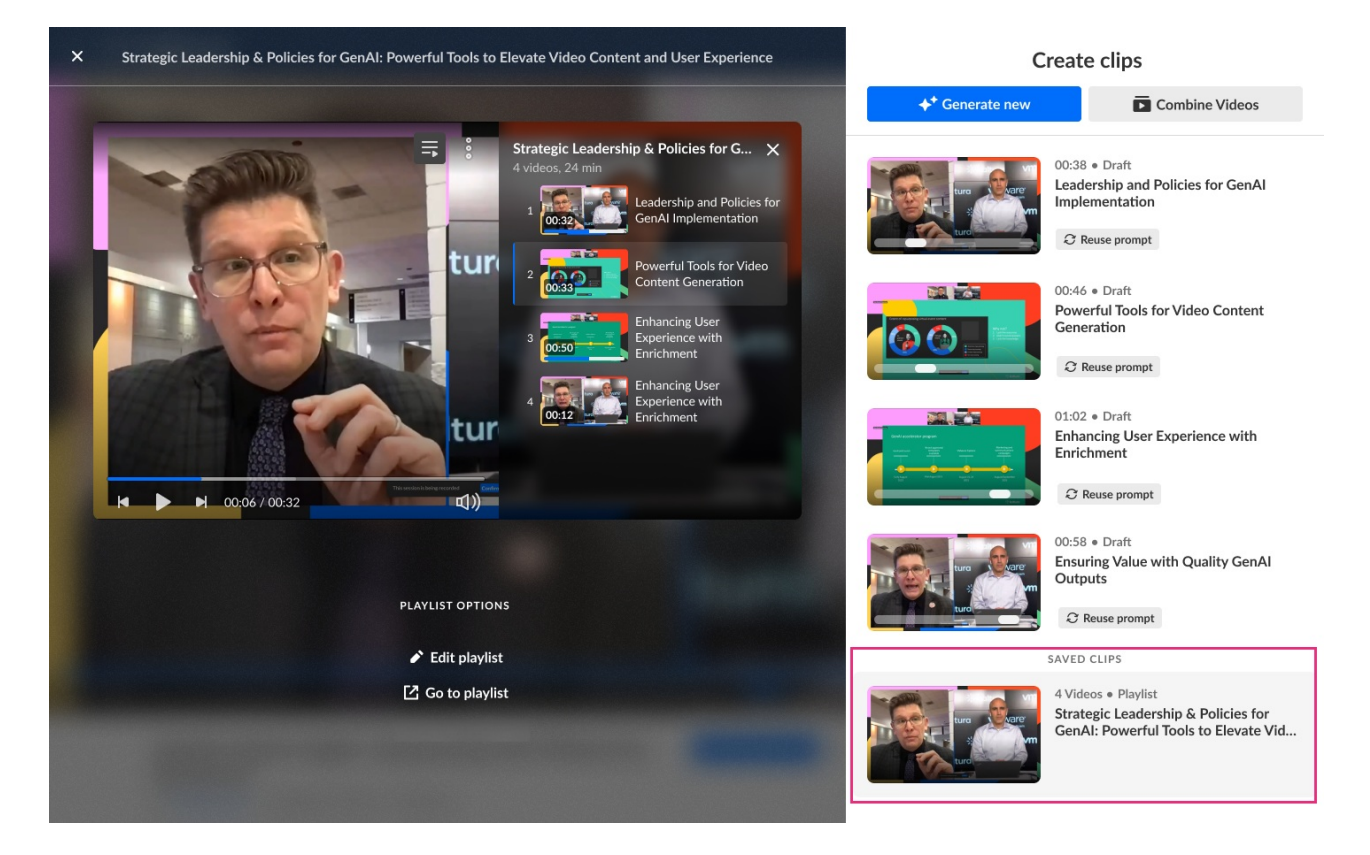

Choose from the following options depending on the Kaltura application:

Edit playlist/video - Click to launch Kaltura's video editor.

Share & Embed - Click to place the playlist/video into some other web page.

**Download** - Download the source to your machine (to upload it to social media, for example).

**Go to media page/Go to playlist** - Navigate to the playlist page/media page for this entry.

Go to entry - Navigate to the Entry Details page for this entry in the KMC.